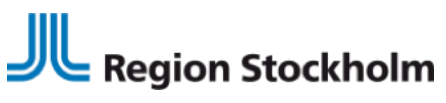

Regional vård- och läkemedelsprocess RVLP, FPO Vårddokumentation INSTRUKTION 2024-08-09

# Instruktion för hantering av inläsningslogg för Webcert

Dokumentet är framtaget i Regional Vård- och Läkemedelsprocess som stöd till respektive vårdgivarspecifik förvaltning som använder Webcert

- Varje vårdgivarspecifik förvaltning ska kontrollera felfiler för Webcert.
- Se i tabellen nedan vilka "Error message" som behöver åtgärdas och eventuellt felanmälas.
- Filer som öppnas och som tillhör <u>annan</u> vårdgivare/förvaltning
  - ange i fältet "Comment" vilken enhet/vårdgivare filen gäller, så behöver inte flera förvaltningar öppna samma filer i onödan
  - stäng därefter filen utan åtgärd
- Filer som öppnas och som tillhör <u>egen</u> vårdgivare/förvaltning
  - ange i fältet "Comment" vilken enhet/vårdgivare filen gäller
    - när respektive vårdgivarspecifik förvaltning felsökt/<del>felanmält</del>/hanterat sina egna fel bockas rutan "Handled" i.
    - Filer med meddelandet Error message: File already imported. Ignoring file lämnas utan åtgärd.

## Inläsningslogg Webcert

- Gå in under Systemmeny Systeminställningar Administrationsverktyg och välj Inläsningslogg
- Välj CGMX-WEBCERT under Process

| Errors: 1055001 to 10560C No of errors: 1060134 Page: 1056/104 C > Go to page Go Go to last page |              |              |            |                                 |                                                                   |           |       |                    |  |
|--------------------------------------------------------------------------------------------------|--------------|--------------|------------|---------------------------------|-------------------------------------------------------------------|-----------|-------|--------------------|--|
| Type Show all types V Process CGMX-WEBCERT V Search Hde handled Show dobugnessages               |              |              |            |                                 |                                                                   |           |       |                    |  |
| Time                                                                                             | Process Name | Discipline   | Type       | File Name                       | Error message                                                     | APL-Error | Issue | User Comment       |  |
| 2019-11-26 08:25:58                                                                              | CGMX-WEBCERT | CGMX-Webcert | FILETOFAIL | CSU_20191126082552_63812934.XML | File already imported. Ignoring file.                             |           |       |                    |  |
| 2019-11-25 12:09:55                                                                              | CGMX-WEBCERT | CGMX-Webcert | FILETOFAIL | CSU_20191125120950_63811171.XML | File already imported. Ignoring file.                             |           |       |                    |  |
| 2019-11-25 10:54:28                                                                              | CGMX-WEBCERT | CGMX-Webpert | FILETOFAIL | CSU_20191125105424_63810568.XML | Failed to translate responsible signer's HSA-id to pnr. Aborting. |           |       | Visby lasarett, C4 |  |
| 2019-11-24 15:53 12                                                                              | CGMX-WEBCERT | CGMX-Mehoert | FILETOFAIL | CSU 20191124155308_63809551 XM  | File already imported luppying file                               |           |       |                    |  |

#### Region Stockholm i samarbete med

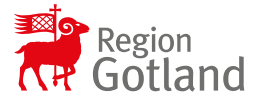

Hemsida: www.ehalsaregionstockholm.se E-post: fo.vardprocess.rst@regionstockholm.se fo.lakemedelsprocess.rst@regionstockholm.se

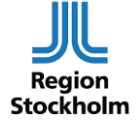

# Region Stockholm

Regional vård- och läkemedelsprocess RVLP, FPO Vårddokumentation INSTRUKTION 2024-08-09

| Error message                                      | Åtgärd                                            |
|----------------------------------------------------|---------------------------------------------------|
| File already imported. Ignoring file.              | Transaktionen är uppdaterad efter tidigare fel.   |
|                                                    | Ingen åtgärd. Filerna kan lämnas olästa.          |
| Failed to translate responsible signer's HSA-id    | Avvikelse mellan HSA-katalog och TakeCare.        |
| to pnr. Aborting.                                  | Utreds av vårdgivarspecifik förvaltning.          |
|                                                    | Kontrollera i Webcert att intyget är skickat och  |
|                                                    | rätt status finns i TakeCare. Klicka Handled      |
|                                                    | efter kontroll och eventuell åtgärd               |
| Failed to translate user's HSA-id                  | Avvikelse <u>mellan</u> HSA-katalog och TakeCare. |
| to pnr. Aborting.                                  | Utreds av vårdgivarspecifik förvaltning.          |
|                                                    | Kontrollera i Webcert att intyget är skickat och  |
|                                                    | rätt status finns i TakeCare. Klicka Handled      |
|                                                    | efter kontroll och eventuell åtgärd               |
| Failed to translate care unit's HSA-id to internal | Avvikelse mellan HSA-katalog och TakeCare.        |
| id. Aborting.                                      | Utreds av vårdgivarspecifik förvaltning.          |
|                                                    | Kontrollera i Webcert att intyget är skickat och  |
|                                                    | rätt status finns i TakeCare. Klicka Handled      |
|                                                    | efter kontroll och eventuell åtgärd               |
| Failed to translate user ids. Aborting             | Avvikelse <u>mellan</u> HSA-katalog och TakeCare. |
|                                                    | Utreds av vårdgivarspecifik förvaltning.          |
|                                                    | Kontrollera i Webcert att intyget är skickat och  |
|                                                    | rätt status finns i TakeCare. Klicka Handled      |
|                                                    | efter kontroll och eventuell åtgärd               |
| General error creating doc. See previous error.    | Går inte att öppna. Det skapas samtidigt          |
|                                                    | FOPEN[5] transaction.tie,,transaction.path ŒF     |
|                                                    | STIE o APL-Error. Öppna FOPEN[5]                  |
| FOPEN[5] transaction.tie,,transaction.path ŒF      | Troligen har användaren använt fel                |
| STIE 0                                             | medarbetar-uppdrag, tex arbetar inom privat       |
|                                                    | använt medarbetaruppdrag till vårdenhet           |
|                                                    | som finns i TakeCare. Kontakta                    |
|                                                    | verksamheten som utfärdat intyget och be de       |
|                                                    | kontrollera att intyget ser korrekt ut i          |
|                                                    | Webcert.                                          |
|                                                    | Om ovanstående inte stämmer, öppna                |
|                                                    | inläsningsloggen, kontrollera om patientens       |
|                                                    | personnummer har dag 69 eller 79. Teorin är       |
|                                                    | att reservnummer blivit felaktigt översatt.       |
|                                                    | Meddela Webcerts operativa grupp för fortsatt     |
|                                                    | felsökning via mail.                              |
| Ovriga fel                                         | Meddela Webcerts operativa grupp för              |
|                                                    | felsökning via mail.                              |

### Region Stockholm i samarbete med

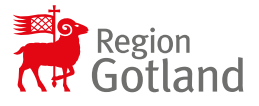

Hemsida: www.ehalsaregionstockholm.se E-post: fo.vardprocess.rst@regionstockholm.se fo.lakemedelsprocess.rst@regionstockholm.se

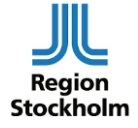